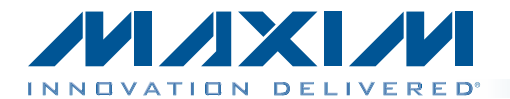

input BNC jack connector (J4).

www.maxim-ic.com/evkitsoftware.

The MAX97236 evaluation kit (EV kit) is a fully assembled and tested surface-mount PCB that evaluates the

MAX97236 IC. which is an audio amplifier with automatic

jack detection and configuration, volume control, and

microphone preamplifier. To facilitate evaluation, the EV kit includes input RCA jack connectors (J2, J3), a 5-pin stereo

headphone jack connector (J1), and an external clock

The device's I<sup>2</sup>C control bus is interfaced to the on-board

MAXQ2000 microcontroller, allowing for evaluation with

the EV kit software, which can be downloaded from

**General Description** 

# MAX97236 Evaluation Kit Evaluates: MAX97236

### **Features**

- USB Powered
  - ♦ I<sup>2</sup>C Interface
  - RCA Input Connectors
  - + 3.5mm Output Connector
  - Windows XP<sup>®</sup>-, Windows Vista<sup>®</sup>-, and Windows<sup>®</sup>
    7-Compatible Software
  - Surface-Mount Components
  - Proven PCB Layout
  - Fully Assembled and Tested

Ordering Information appears at end of data sheet.

| DESIGNATION                                    | QTY | DESCRIPTION                                                                |
|------------------------------------------------|-----|----------------------------------------------------------------------------|
| C1, C28                                        | 2   | 10µF ±10%, 6.3V X5R<br>ceramic capacitors (0603)<br>Murata GRM188R0J106M   |
| C2, C26, C27,<br>C29–C32, C33, C37             | 9   | 0.1µF ±10%, 6.3V X5R<br>ceramic capacitors (0402)<br>Murata GRM155R60J104K |
| C3, C5, C6, C11,<br>C14, C18, C20,<br>C21, C23 | 9   | 1μF ±10%, 10V X5R ceramic<br>capacitors (0402)<br>Murata GRM155R61A105K    |
| C4, C7, C8, C9                                 | 4   | 1μF ±10%, 16V X7R ceramic<br>capacitors (0603)<br>Murata GRM188R71C105K    |
| C12, C13, C39, C40                             | 0   | Not installed, ceramic capacitors (0402)                                   |
| C15, C16                                       | 2   | 2.2µF ±20%, 6.3V X5R<br>ceramic capacitors (0603)<br>Murata GRM188R60J225M |
| C17, C19, C22, C38                             | 4   | 0.01µF ±10%, 25V X7R<br>ceramic capacitors (0402)<br>Murata GRM155R71E103K |

| QTY | DESCRIPTION                                                                                               |
|-----|----------------------------------------------------------------------------------------------------|
| 2   | 8pF ±0.5pF, 50V C0G<br>ceramic capacitors (0402)<br>Murata GRM1555C1H8R0D<br>Taiyo Yuden<br>UMK105CH080DV |
| 1   | 33000pF ±10%, 16V X7R<br>ceramic capacitor (0603)<br>Murata GRM188R71C333K                                |
| 2   | 18pF ±5%, 50V C0G<br>ceramic capacitors (0603)<br>Murata GRM1885C1H180J<br>TDK C1608C0G1H180J             |
| 1   | Yellow LED (0603)                                                                                         |
| 1   | Red LED (0603)                                                                                            |
| 4   | $0\Omega$ resistors (0402)                                                                                |
| 1   | $0\Omega$ resistor (0603)                                                                                 |
| 1   | 3.5mm stereo headphone jack connector                                                                     |
| 1   | Phono jack connector, white (side-entry PCB mount)                                                        |
|     | QTY<br>2<br>1<br>1<br>2<br>1<br>1<br>4<br>1<br>1<br>1<br>1                                                |

Windows, Windows XP, and Windows Vista are registered trademarks of Microsoft Corp.

Maxim Integrated Products 1

For pricing, delivery, and ordering information, please contact Maxim Direct at 1-888-629-4642, or visit Maxim's website at www.maxim-ic.com.

### **Component List**

### **Component List (continued)**

| DESIGNATION                  | QTY | DESCRIPTION                                                                    |  |  |  |  |  |  |  |
|------------------------------|-----|--------------------------------------------------------------------------------|--|--|--|--|--|--|--|
| J3                           | 1   | Phono jack connector, red<br>(side-entry PCB mount)                            |  |  |  |  |  |  |  |
| J4                           | 1   | 50Ω BNC female jack connector (top mount)                                      |  |  |  |  |  |  |  |
| JU1–JU7                      | 7   | 2-pin headers, 0.1in centers                                                   |  |  |  |  |  |  |  |
| P1                           | 1   | Mini-USB type-B connector                                                      |  |  |  |  |  |  |  |
| R1                           | 1   | $0\Omega$ resistor (0402)                                                      |  |  |  |  |  |  |  |
| R2                           | 0   | Not installed, resistor (0603)                                                 |  |  |  |  |  |  |  |
| R3, R4, R10                  | 3   | 1.5k $\Omega$ ±5% resistors (0402)                                             |  |  |  |  |  |  |  |
| R5                           | 1   | 10k $\Omega$ ±5% resistor (0402)                                               |  |  |  |  |  |  |  |
| R6                           | 1   | 2.2k $\Omega$ ±5% resistor (0402)                                              |  |  |  |  |  |  |  |
| R7                           | 1   | 470Ω ±5% resistor (0603)                                                       |  |  |  |  |  |  |  |
| R8, R9                       | 2   | $27\Omega \pm 5\%$ resistors (0603)                                            |  |  |  |  |  |  |  |
| R11, R12                     | 2   | 220 $\Omega$ ±5% resistors (0603)                                              |  |  |  |  |  |  |  |
| R13, R14                     | 0   | Not installed, resistors<br>(0603)                                             |  |  |  |  |  |  |  |
| R15                          | 1   | 10k $\Omega$ ±5% resistor (0603)                                               |  |  |  |  |  |  |  |
| RING1, RING2,<br>SLEEVE, TIP | 4   | Multipurpose test points                                                       |  |  |  |  |  |  |  |
| U1                           | 1   | DirectDrive <sup>®</sup> headphone<br>amplifier (25 WLP)<br>Maxim MAX97236EWA+ |  |  |  |  |  |  |  |
| U2                           | 1   | 1.8V, 300mA LDO linear<br>regulator (5 SOT23)<br>Maxim MAX8887EZK18+           |  |  |  |  |  |  |  |

| DESIGNATION | QTY | DESCRIPTION                                                                  |
|-------------|-----|------------------------------------------------------------------------------|
| U3          | 1   | 3.3V ultra-low-noise LDO<br>linear regulator (5 SC70)<br>Maxim MAX8510EXK33+ |
| U4          | 1   | 2.5V ultra-low-noise LDO<br>linear regulator (5 SC70)<br>Maxim MAX8510EXK25+ |
| U5          | 1   | Low-power LCD<br>microcontroller (56 TQFN)<br>Maxim MAXQ2000-RBX+            |
| U6          | 1   | EEPROM (8 SO)<br>Atmel AT93C46EN-SH-B                                        |
| U7          | 1   | USB-to-UART connector<br>(32 QFN)<br>FTDI FT232BQ                            |
| Y1          | 1   | 6MHz crystal                                                                 |
| Y2          | 1   | 16MHz crystal oscillator<br>(3.2mm x 2.5mm)                                  |
| Y3          | 1   | 19.2MHz, 3.3V CMOS<br>oscillator (3.2mm x 2.5mm)                             |
|             | 7   | Shunts (JU1–JU7)                                                             |
|             | 1   | PCB: MAX97236<br>EVALUATION KIT                                              |

### **Component Suppliers**

| SUPPLIER                               | PHONE        | WEBSITE                     |
|----------------------------------------|--------------|-----------------------------|
| Murata Electronics North America, Inc. | 770-436-1300 | www.murata-northamerica.com |
| Taiyo Yuden                            | 800-348-2496 | www.t-yuden.com             |
| TDK Corp.                              | 847-803-6100 | www.component.tdk.com       |

Note: Indicate that you are using the MAX97236 when contacting these component suppliers.

### **MAX97236 EV Kit Files**

| FILE                    | DESCRIPTION                                |
|-------------------------|--------------------------------------------|
| INSTALL.EXE             | Installs the EV kit files on your computer |
| MAX97236.EXE            | Application program                        |
| CDM20600.EXE            | Installs the USB device driver             |
| UNINSTALL.EXE           | Uninstalls the EV kit software             |
| USB_Driver_Help_200.PDF | USB driver installation help file          |

DirectDrive is a registered trademark of Maxim Integrated Products, Inc.

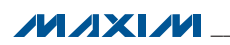

### **Quick Start**

#### **Required Equipment**

- MAX97236 EV kit (USB cable included)
- Audio source with RCA output
- Stereo headphones
- User-supplied Windows XP, Windows Vista, or Windows 7 PC with spare USB port

**Note:** In the following sections, software-related items are identified by bolding. Text in **bold** refers to items directly from the EV kit software. Text in **bold and under**<u>lined</u> refers to items from the Windows operating system.

#### Procedure

The EV kit is fully assembled and tested. Follow the steps below to verify board operation:

- Visit <u>www.maxim-ic.com/evkitsoftware</u> to download the latest version of the EV kit software, 97236Rxx. ZIP. Save the EV kit software to a temporary folder and uncompress the ZIP file.
- 2) Install the EV kit software and USB driver on your computer by running the INSTALL.EXE program inside the temporary folder. The program files are copied to your PC and icons are created in the Windows Start I Programs menu. During software installation, some versions of Windows may show a warning message indicating that this software is from an unknown publisher. This is not an error condition and it is safe to proceed with installation. Administrator privileges are required to install the USB device driver on Windows.
- 3) Verify that jumpers JU1–JU7 are configured with shunts installed.
- 4) Connect the USB cable from the PC to the EV kit board. A Windows message appears when connecting the EV kit board to the PC for the first time. Each version of Windows has a slightly different message. If you see a Windows message stating <u>ready</u> <u>to use</u>, then proceed to the next step. Otherwise, open the USB\_Driver\_Help\_200.PDF document in the Windows <u>Start I Programs</u> menu to verify that the USB driver was installed successfully.
- Start the EV kit software by opening its icon in the Windows <u>Start I Programs</u> menu. The EV kit software main window appears, as shown in Figure 1.
- Press the Connect button on the EV kit software and verify that the status bar at the bottom of the window displays EV kit: Connected, Device Address: 0x80, and Vendor ID: 0x09.
- 7) Select the **Controls** tab and then the **Jack Detect** subtab.

## MAX97236 Evaluation Kit Evaluates: MAX97236

- Select the Auto mode enabled (set SHDN low) radio box from the Automatic Configuration Control group box.
- 9) Enable the device by pressing the **Power** button.
- 10) Connect the headphones to the 3.5mm headphone jack connector (J1).
- 11) Press the **Read All** button and verify that the image in the **Jack Configuration** group box displays the correct text and image.
- 12) Connect the audio source to the J2 (IN\_L) and J3 (IN\_R) RCA connectors.
- 13) Enable the audio source.
- 14) Select the **Audio** tab and uncheck the **Mute** checkbox in the **Audio Control** group box.
- 15) Drag the slider to midlevel (approximately -30dB).
- 16) Verify that the input audio can be heard through the connected headphones.
- 17) The EV kit is now ready for further evaluation.

### **Detailed Description of Software**

The MAX97236 EV kit software is divided into two tabs: **Controls** and **Registers**. The **Controls** tab provides several subtabs that provide controls for configuring the device. The **Registers** tab provides a map of the device registers, as well as configuration control of each register bit.

The software also includes a **Status** panel (see the *Status Panel* section), six command buttons, a menu bar, and a status bar. The status bar is used to report EV kit connectivity, the device's address (e.g., 0x80 for the MAX97236A), the device's ID, and communication activity. The functionality of the command buttons is provided in Table 1 and the menu bar items are shown in Table 2.

The controls for the device registers are discussed in subsequent sections. When evaluating the EV kit hardware and software, both the MAX97236 IC data sheet and EV kit data sheet should be referenced.

#### Menu Bar

The software's menu bar provides four drop-down menus: **File**, **Options**, **Tools**, and **Help**. Their associated menu items are listed and detailed in Table 2.

#### Status Panel

The **Status** panel reports the state of each active bit in the three status registers. More details for each bit are provided on the **Controls I Status/Masks** subtab. The jack detection results, as reported by the status registers, are also reported on the **Controls I Jack Detect** subtab by an image that represents the type of jack connected to the 3.5mm stereo headphone jack connector (J1).

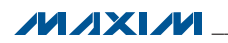

| BUTTON       | FUNCTIONALITY                                                                                                    |
|--------------|----------------------------------------------------------------------------------------------------|
| Read All     | Reads all device registers and updates all tabs to reflect the state of the device registers.                                                                           |
| Write All    | Writes all the hex values (0x??) shown on the <b>Registers</b> tab to the associated register of the IC.                                                                |
| Device Reset | Resets the device to its power-on-reset (POR) state.                                                                                                    |
| Connect      | Attempts to establish a connection to the EV kit by first establishing a connection with the EV kit's on-<br>board microcontroller (MAXQ2000) and then with the device. |
| Jack Reset   | Toggles the RESET bit of register 0x1D (Enable1). Press RESET twice to reset jack detection.                                                                            |
| Power        | Toggles the SHDN bit of register 0x1D (Enable1). When enabled, the button's image turns blue.                                                                           |

### **Table 1. Command Buttons**

### Table 2. Menu Items

| MENU ITEMS                               | DESCRIPTION                                                                                       |
|------------------------------------------|---------------------------------------------------------------------------------------------------|
| File                                     |                                                                                                   |
| I Save Configuration                     | Source/loade a 07026 configuration file (and the Source/Load Cattings contion)                    |
| I Load Configuration                     | Saves/loads a .97236 configuration file (see the Save/Load Settings section).                     |
| l Exit                                   | Closes the software.                                                                              |
| Options                                  |                                                                                                   |
| Auto Connect                             | Enables continuous device detection.                                                              |
| Tools                                    |                                                                                                   |
| Interface (Advanced User)                | Opens the <b>Advanced User Interface</b> window (see the <i>Advanced User Interface</i> section). |
| IRQ Auto Read Enable                     | Enables continuous reading of the IRQ pin.                                                        |
| Continuous Read Enable (Status1)         | Enables continuous reading of the Status1 register (0x00).                                        |
| I Continuous Read Enable (All Registers) | Enables continuous reading of all registers.                                                      |
| l Read Interval                          | Sets the read interval when continuous reading is enabled.                                        |
| Help                                     |                                                                                                   |
| l Help File F1                           | Instructions on where to find the latest EV kit data sheet.                                       |
| l About                                  | Software information.                                                                             |

#### **Controls Tab**

The **Controls** tab sheet (Figure 1) includes four subtabs: **Status/Masks**, **Audio**, **Keyscan**, and **Jack Detect**. These subtabs include controls for writing to and reading from the active device registers (0x00 to 0x23).

#### Status/Masks Subtab

The **Status/Masks** subtab sheet (Figure 1) provides details about the state of the status registers (Status1, Status2, and Status3). The **Status 1 (0x00)**, **Status 2 (0x01)**, and **Status 3 (0x02)** group boxes display text descriptions that correspond to the state of each status bit. Adjacent to the **Status 1 (0x00)** and **Status 2 (0x01)** group boxes are the **IRQ Mask 1 (0x04)** and **IRQ Mask 2 (0x05)** group boxes, which list the interrupt enables for each of the bits in these two registers.

The hardware interrupts are enabled/disabled by checking/unchecking the associated checkbox in the **IRQ Mask\_** group boxes. For a status register flag to be reported on the device's open-drain  $\overline{IRQ}$  pin, the corresponding interrupt enable bit must be set; otherwise, the flag is only reported as a software interrupt in the **Status** group boxes and on the **Status** panel.

The **IRQ Monitoring** group box provides controls for monitoring the device's IRQ pin. The **Delay** edit box specifies the amount of time between IRQ reads and the **Auto Read Enable** checkbox enables/disables continuous reading of the IRQ pin. When an interrupt occurs, and if the **Save to file** checkbox is checked, the software saves the contents of the device registers to a file. This provides some insight into the device's state during the last hardware interrupt.

#### Audio Subtab

The **Audio** subtab sheet (Figure 2) provides controls for the audio and microphone settings. The **Audio Control** group box is used to control the left and right audio channels. A description of each control is provided in Table 3. The microphone settings are controlled from the **Microphone** group box.

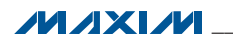

| Device Reset Jack Reset Connect                         | B2 B1 B0 | V JACKSW MCSW MBH 0  | INC KEY 0              | GND[1] GND[0] 0 |         |                              | 4 1 (0-01) | sk i (uxu4) – Status 3 (uxu2)<br>ht Enables | IKIN Jack Common Location | DDONE No common connection            |                                  | MIC Horizontal                 |                                | MCSW Delay 0 msec                    | VBH                               |                       | pt Enables                       |                                 |                                  | 1                              | INBINC                 | (EY                             |
|---------------------------------------------------------|----------|----------------------|------------------------|-----------------|---------|------------------------------|------------|---------------------------------------------|---------------------------|---------------------------------------|----------------------------------|--------------------------------|--------------------------------|--------------------------------------|-----------------------------------|-----------------------|----------------------------------|---------------------------------|----------------------------------|--------------------------------|------------------------|---------------------------------|
| Read All Write All                                      | B4 B3    | MIC_IP               | HP_R JACKSWI           | 1               |         |                              |            |                                             |                           | e<br>e                                | completed                        | Ō                              |                                | ess                                  |                                   |                       | interru                          | ot detected                     | soted                            | iot detected                   |                        |                                 |
| MIXIM                                                   | 86 85    | DONE VOL             | INE_R HP_L F           |                 |         |                              |            |                                             | No load at LOUT           | Jack detect algorithm is not complete | No volume slewing sequences have | Microphone is removed          | Mechanical jack switch removed | No change in mic bias, no switch pre | Active keypress detected          |                       | AC coupled load on LOUT not dete | AC coupled load on PIN2_ROUT no | DC coupled load on LOUT not dete | DC coupled load on PIN2_ROUT n | PIN5 correct           | No button pressed               |
| Tools <u>H</u> elp<br>ags Status 2 Flags Status 3 Flags | 87       | 0x00 Status1 JKIN DC | 0x01 Status2 LINE_L LI | 0x02 Status3    | gisters | (s Audio Keyscan Jack Detect | (00)       | (uxuu)<br>Bit Description Bit               | Jack Detected JKIN 1      | Jack Detect Done DDDNE                | Volume Slew Complete VOL 1       | Microphone Connection MIC_IN 1 | PIN5 Status PIN5               | Microphone Switch Status MCSW 1      | Iulit-Button Headset Status MBH / | (UXUT)<br>Parkaten pa | LOUT AC Coupled Audio LINE_L     | T/PIN2 AC Coupled Audio LINE_R  | LOUT DC Coupled Audio HP_L       | T/PIN2 DC Coupled Audio HP_R   | PIN5 Incorrect PIN5INC | ive Mulit-Button Key Status KEY |

Figure 1. Status/Masks Subtab

| In S Flags S Flags S A S Flags S A S Flags S A S Flags S A S A S A S A S A S A S A S A S A S | ead All Write All Device Reset Jack Reset Connect d | t B3 B2 B1 B0 CSW MBH 0x | R JACKSWINC KEY 0x |            | Microphone | MIC Gain MIC Bias Resistor Selection | Amplifier Enable |                           |                |                  |           |                      | NXXX |
|----------------------------------------------------------------------------------------------|-----------------------------------------------------|--------------------------|--------------------|------------|------------|--------------------------------------|------------------|---------------------------|----------------|------------------|-----------|----------------------|------|
|                                                                                              |                                                     | BG B5 B4 DDONE VOL       | L LINE_R HP_L HP_R | ick Detect |            | Mute<br>6dB                          | Mute             | ing Enable (Left = Right) | Volume Changes | ☐ Volume Slewing | Detection | s H Threshold Select |      |

Figure 2. Audio Subtab

#### Keyscan Subtab

The **Keyscan** subtab sheet (Figure 3) provides controls for configuring the clock dividers, keyscan debounce, keyscan delay, and reading the passive headset data. Details for each configurable control and status label are provided in Table 4.

#### Jack Detect Subtab

The Jack Detect subtab sheet (Figure 4) is used to configure Ramp Slew Rate, Pulse Control, Load State Forcing, and Automatic Configuration Control modes. This tab also displays an image in the Jack Configuration group box that represents the type of jack detected at connector J1. Refer to the MAX97236 IC data

#### Table 3. Audio Controls

## MAX97236 Evaluation Kit Evaluates: MAX97236

sheet for additional load state forcing and jack detection/ configuration details.

The **Automatic Configuration Control** group box configures the method in which the device's functional blocks are enabled. When one of the **Auto mode\_** radio buttons is selected, the device's functional blocks are automatically enabled based on the type of load connected to the 3.5mm stereo headphone jack connector (J1). When auto mode is disabled, the functional blocks must be enabled by configuring registers 0x1D and 0x1E. Whether enabled or disabled, the jack detection algorithm must be completed before the functional blocks can be enabled. Refer to the MAX97236 IC data sheet for additional details.

| CONTROL                                 | DESCRIPTION                                                                                                    |
|-----------------------------------------|----------------------------------------------------------------------------------------------------|
| Left/Right Channel edit boxes/sliders   | Adjusts the left/right output-volume level from -60dB to 6dB (refer to the MAX97236 IC data sheet for step sizes). |
| Mute checkbox                           | Mutes the left/right channel.                                                                                      |
| Tracking Enable (Left = Right) checkbox | Disables the right-channel controls. The right-channel volume tracks the left-channel volume.                      |
| Left/Right Headphone Amp checkboxes     | Enables the left- and right-channel output.                                                                        |
| Volume Slewing checkbox                 | Enables volume slewing.                                                                                            |
| Zero-Crossing Detection checkbox        | Enables zero-crossing detection.                                                                                   |
| Class H Threshold Select drop-down list | Sets the switching threshold of the Class H amplifier.                                                             |

#### **Table 4. Keyscan Controls**

| CONTROL                      | DESCRIPTION                                                                                                    |
|------------------------------|----------------------------------------------------------------------------------------------------|
| Clock Divider edit boxes     | Input one of the three settings and the software calculates the other two values.                                                                                               |
| (EXTCLK) edit box            | EXTCLK = 1MHz to $26MHz$ .                                                                                                    |
| (16-bit) edit box            | N = EXTCLK/2kHz.                                                                                                    |
| (8-bit) edit box             | N = EXTCLK/200kHz.                                                                                                    |
| Configure button             | Press to write the 16-bit and 8-bit values to their respective registers.                                                                                                    |
| Keyscan Debounce edit boxes  | Sets the debounce time from 1ms (0x00) to 256ms (0xFF) in 1ms increments.                                                                                                    |
| Keyscan Delay edit boxes     | Sets the delay time from 4ms (0x00) to 1024ms (0xFF) in 4ms increments.                                                                                                    |
| Passive Multi-Button Headset |                                                                                                    |
| Read button                  | Reads the Keyscan Data register (0x17) and displays the result in the <b>Data Word Received</b> edit box.                                                                       |
| KEY STATUS label             | Turns red when bit 2 (KEY) of the Status2 register is set.<br>Turns black when bit 2 (KEY) of the Status2 register is cleared.                                                  |
| Keyscan ADC enable checkbox  | Enables/disables keyscan ADC.                                                                                                    |
| KEY EVENT label              | 'PRESS' is displayed below this label when bit 7 (PRESS) of register 0x17 is set.<br>'RELEASE' is displayed below this label when bit 7 (PRESS) of register 0x17 is<br>cleared. |

#### **Registers Tab**

The **Registers** tab sheet (Figure 5) contains a register map of the device. The tab is organized from left to right with the register names, bit names, and edit boxes. The bit names are used to display the current state of each bit (bold text = 1). In addition, a register's bits can be individually toggled by single-clicking on the bit's name.

The edit boxes are used to display a register's current state and are updated after a read all, bit click, or configuration change is made on the **Controls** tab. The edit boxes can also be used to configure the device registers. This is accomplished by entering the desired 8-bit hex value (0x??) into the edit box and then pressing the Enter key.

#### **Save/Load Settings**

Register configurations can be saved/loaded by selecting the **Save Settings** or **Load Settings** menu item from the **File** menu. The save operation saves the state of the device registers to a configuration file. The load operation configures the device registers based on the data contained in the configuration file.

#### **Advanced User Interface**

The **Advanced User Interface** window (Figure 6) can also be used to communicate with the device. Use the **Tools I Interface (Advanced Users) F1** menu item to open the interface window, which can be used for I<sup>2</sup>C communication and to monitor the MAXQ2000 generalpurpose input/output (GPIO) that the EV kit utilizes. This window consists of three main tabs: **Connection, Bit Set/Clear**, and **2-wire interface**. The interface utility only accepts and outputs hexadecimal number format.

#### **Connection Tab**

The **Connection** tab sheet is used to establish a connection with the MAXQ2000 interface included on the EV kit.

#### Bit Set/Clear Tab

The **Bit Set/Clear** tab sheet provides control of the MAXQ2000's available GPIO pins. The only GPIO pin utilized by the EV kit is listed in Table 5.

### 2-Wire Interface

The 2-wire interface I General Commands subtab sheet (Figure 7) allows general-purpose 2-wire commands to be sent using the Command drop-down list and the Execute button. The read/write commands to use with the device are SMBusWriteByte and SMBusReadByte. The SMBusWriteByte transmits the device address, command, and one byte of data. The SMBusReadByte transmits the device address, a command, and then retransmits the device address and reads one byte of data.

The device address used by the commands is the value displayed in the **Target Device Address** drop-down list, generated by pressing the **Hunt for active listeners** button. This button scans the entire 2-wire address space, reporting each address that is acknowledged. For both a read and write operation, the **Command Byte** is the register address. The data to write to the target device should be entered in the **Data Out** edit box, with the data read reported in the **Data In** field.

The SCL frequency can also be configured by selecting the **Low Level commands** subtab and using the speed buttons and/or edit fields to set the operating frequency.

### Table 5. GPIO Functionality

| MAXQ2000 GPIO | NET NAME | I/O   | FUNCTIONALITY                         |
|---------------|----------|-------|---------------------------------------|
| K1            | ĪRQ      | Input | Used to monitor the device's IRQ pin. |

|                                | C Power          | 0×00<br>0×00                           |                    |                                                                                                    | schul         |
|--------------------------------|------------------|----------------------------------------|--------------------|----------------------------------------------------------------------------------------------------|---------------|
|                                | Connect          | BO<br>MBH<br>GND(0)                    |                    |                                                                                                    | cation: Succe |
|                                | Jack Reset       | B1<br>MCSW<br>                         |                    |                                                                                                    | Communi       |
|                                | Device Reset     | <b>B2</b><br>JACKSW<br>KEY<br>         |                    |                                                                                                    | Ę             |
|                                | Write All        | B3<br>MIC_IN<br>JACKSWINC              |                    |                                                                                                    | Vendor ID- 0  |
|                                |                  | <b>4</b> : 4<br>4 : 4                  |                    | Button Headset<br>Received Dx00<br>EY STATUS<br>Read<br>Scan ADC enable<br>Scan ADC enable<br>RELEASE<br>RELEASE                                    |               |
|                                | <b>XIV</b>       | в5<br>Коц<br>НР_L                      |                    | Passive Multi<br>Data Word F<br>Key K                                                                                                    | ee: 0/80      |
|                                | ž                | <b>BG</b><br>DDONE<br>                 |                    |                                                                                                    | Device Addre  |
| Ķt                             | s Status 3 Flags | B7<br>JKIN<br>                         | an Lotent Defect   | Clock Frequency (<br>der Value (16-bit)<br>der Value (8-bit)<br>der Value (8-bit)<br>me to 256ms)<br>me to 256ms)<br>me to 1024ms)<br>me to 1024ms) |               |
| Evaluation<br>ols <u>H</u> elp | Status 2 Flags   | 00 Status1<br>D1 Status2<br>D2 Status3 | ers<br>Audio Keuso | HZ External<br>KHZ Clock Divic<br>DC Clock Divic<br>D000 (0,<br>0x00 (0,<br>1 (1<br>msec (4)<br>msec (4)                                            |               |
| MAX97236<br>Options Io         | itatus 1 Flags   | 8 8 8                                  | ntrols Registe     | Clock Divide<br>19.2 M<br>0x2580 11<br>0x60 A<br>Keyscan Det<br>Keyscan Det                                                                         | t. Connected  |

Figure 3. Keyscan Subtab

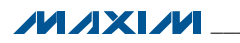

| Ĵ                        | 9            | 0×00         | 00×00     | 0×00    |          |            |             |            |              |          |                 | 7            |                                                       |                           | Ž              |               |
|--------------------------|--------------|--------------|-----------|---------|----------|------------|-------------|------------|--------------|----------|-----------------|--------------|-------------------------------------------------------|---------------------------|----------------|---------------|
|                          | Connect      | B0<br>MBH    | I         | GND[0]  |          |            |             |            |              |          |                 |              |                                                       |                           | Ĵ              | icobion: Cucc |
|                          | Jack Reset   | B1<br>MCSW   | I         | [I]DND  |          |            |             |            |              |          |                 |              |                                                       |                           | X Z            |               |
|                          | Device Reset | B2<br>JACKSW | KEY       | I       |          |            |             |            |              |          |                 |              |                                                       |                           |                |               |
|                          | Write All    | B3<br>MIC_IN | JACKSWINC | I       |          |            |             |            |              |          |                 |              | epeat<br>imes<br>imes                                 |                           |                | Vender ID: 0  |
|                          | Read All     | B4           | 4P_R      | 1       |          |            |             |            |              |          |                 |              | Pulse R<br>Run 01<br>Run 3<br>Run 3<br>Run 5<br>Run 7 | (als)                     | ttervals)      |               |
|                          | Z            |              | T         |         |          |            |             |            |              |          |                 |              | Ise Amplitude<br>5mV<br>0mV<br>00mV<br>00mV           | olling<br>ling (2s interv | ling (333ms in |               |
|                          | XX           | B5<br>VOL    | HP_L      | I       |          |            | ration      |            |              |          |                 |              |                                                       | Slow po                   | O Fast pol     | 0.00          |
|                          | Ź            | BG<br>DDONE  | LINE_R    | I       |          |            | ack Configu |            |              |          |                 | ulse Control | Pulse Width<br>50us<br>150us<br>300us                 |                           |                | Device Addw   |
|                          | tus 3 Flags  |              |           |         |          | ick Detect |             |            | Zms)         |          |                 | <u> </u>     |                                                       | (mol                      |                |               |
| Kit                      | gs Sta       | B7<br>JKIN   |           | I       |          | can Ja     |             | Æ          | 1310.72      |          | ê 🗆             | able         | Contro                                                | 1 SHDN                    |                |               |
| aluatior<br><u>H</u> elp | atus 2 Fla   | Status1      | Status2   | Status3 |          | lio Keys   | a           | (0×00 - 0× | (5.12ms tc   | cing     | State C<br>0x00 | orcing En-   | <b>iguratior</b><br>sabled                            | rabled (se                | habled         |               |
| 236 Ev                   | lags St      | 0×00         | 0×01 9    | 0×02 (  | egisters | ks Aud     | lew Rat     |            |              | ate Forc | 1 Case          | ] State Fu   | <b>ic Conf</b><br>mode di                             | - mode er                 | mode er        |               |
| AX97<br>Option           | tus 1 F      |              |           |         | sio<br>B | us/Mas     | amp S       | 0×13       | 102.4<br>mse | oad St   |                 |              | <b>utomal</b><br>O Auto                               | O Auto                    | O Auto         |               |

Figure 4. Jack Detect Subtab

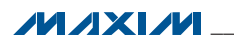

| · Options I cols Hel    | 4       |                |                |             |                |            |              |            |         |       |
|-------------------------|---------|----------------|----------------|-------------|----------------|------------|--------------|------------|---------|-------|
| Status 1 Flags Status 2 | 2 Flags | Status 3 Flags | N              | 1XIV        | Read All       | Write All  | Device Reset | Jack Reset | Connect | Power |
|                         |         | 87             | 86             | 85          | 84             | 83         | 82           | 81         | 80      |       |
| 0x00 Status             | 5       | JKIN C         | DONE           | TOV         | 1              | MIC_IN     | JACKSW       | MCSW       | MBH     | 0×00  |
| 0x01 Status             | s2 L    | INE_L I        | INE_R          | HP_L        | н <sub>Р</sub> | JACKSWINC  | KEY          | 1          | 1       | 00×00 |
| 0x02 Status             | ũ       | I              | I              | I           | I              | I          | I            | [I] GND[1] | GND[0]  | 0×00  |
| introls Registers       |         |                |                |             |                |            |              |            |         |       |
|                         |         | 87             | 86             | 85          | B4             | 83         | 82           | 81         | 80      |       |
| 0x                      | 8       | ł              | ł              | ł           | ł              | ł          | ł            | ł          | ł       | 00×00 |
| 0x04 IRQ Mas            | ¥       | INKIN          | DDONE          | IVOL        | I              | IMIC       | IJACKSW      | IMCSW/     | IMBH    | 0×00  |
| 0x05 IRQ Mas            | .k2     | LINE_L         | ILINE_R        | IHP_L       | IHP_R          | IJACKSWINC | IKEY         | I          | I       | 0×00  |
| 0xl                     | 909     | 1              | **             | ł           | ł              | ł          | ł            | ł          | ł       | 0×00  |
| 0x07 Left Volun         | æ       | L=B            | AUTEL          | [1] LVOL[5] | LVOL[4]        | [E]TONT    | LVOL[2]      | [μηον]     | [0]TOV1 | 0×C0  |
| 0x08 Right Volun        | æ       | 1              | AUTER          | RVOL[5]     | RV0L[4]        | RVOL[3]    | RV0L[2]      | RVOL[1]    | RVOL[0] | 0×C0  |
| 0x09 Microphor          | ne      | I              | GAIN           | MICR[2]     | MICR[1]        | MICR[0]    | BIAS         | I          | I       | 0×00  |
| 0×C                     | N.      | I              | I              | I           | I              | I          | I            | I          | I       | 0×00  |
| 0x0B Vendor             | ₽       | [£]QI          | ID[2]          | [1]01       | [0]QI          | :          | I            | I          | ł       | 0×D0  |
| DxC                     | 0       | :              | ł              | :           | ł              | ł          |              | :          | :       | 00×00 |
| 0%0                     | 8       | 1              | ł              | 1           | ł              | ł          | 1            | 1          | 1       | 0×00  |
| Uni                     | 닏       | :              | ***            | ***         | ***            | 1          | ***          | ***        | :       | U_UNU |
| the Connected           |         |                | Contra Address | :           |                |            |              | -          | -       |       |

Figure 5. Registers Tab

| Connection Bit Set/Clear 2-wire in                                                                                                    | interface                                                                                                    |                                                                                                 |
|----------------------------------------------------------------------------------------------------|----------------------------------------------------------------------------------------------------|-------------------------------------------------------------------------------------------------|
| Bit Set / Clear<br>Pin Command<br>K1 High Low Read<br>red High Low Read<br>K3 High Low Read<br>Øreliow Read<br>Øreliow Read<br>Øreliow Read<br>K4 High Low Read<br>Øreliow Read<br>K5 High Low Read<br>Øreliow Read<br>K6 High Low Read<br>K6 High Low Read<br>Øreliow Read<br>Øreliow Read | Status  Pin  Command    High  K9  High  Low    High  K10  High  Low    High  K10  High  Low    High  K11  High  Low    High  K11  High  Low    High  K11  High  Low    High  K12  High  Low    High  K13  High  Low    High  K14  High  Low    High  K15  High  Low    High  K0  High  Low    High  K0  High  Low    High  K0  High  Low    High  K0  High  Low    High  K0  High  Low | Status<br>Read High<br>Read High<br>Read High<br>Read High<br>Read High<br>Read Low<br>Read Low |

Figure 6. Advanced User Interface (Bit Set/Clear Tab)

Figure 7. Advanced User Interface (2-Wire Interface I General Commands Subtab)

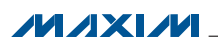

### **Detailed Description of Hardware**

The MAX97236 EV kit evaluates the MAX97236 IC, which is an audio amplifier with automatic jack detection and configuration, volume control, and microphone preamplifier. The EV kit includes input RCA jack connectors (J2, J3), a 5-pin stereo headphone jack connector (J1), and an external clock input BNC jack connector (J4). The EV kit also includes USB powered low-dropout (LDO) linear regulators (U2, U3, U4) that allow the EV kit to be evaluated without any external supplies. These LDO linear regulators provide the +1.8V and +3.3V voltages required by the device and support circuitry.

The EV kit also includes a MAXQ2000 microcontroller (U5) that interfaces with the device's I<sup>2</sup>C control bus and allows the EV kit to be evaluated with the EV kit software. See the *Detailed Description of Software* section.

#### **On-Board LDO Linear Regulators**

The EV kit includes on-board LDO linear regulators (U2, U3), allowing the EV kit to operate without external power supplies. These LDO linear regulators provide power to the device's power-supply pins (VDD and MICVDD) and to the on-board 19.2MHz oscillator (Y3). The LDO linear regulator outputs can be isolated from the power-supply pins through jumpers JU1 and JU2, respectively.

A third LDO linear regulator (U4) provides power to the MAXQ2000 circuit. All the LDO linear regulators are powered by the USB bus voltage (+5V) from the P1 mini-USB connector.

#### Serial-Interface Clock Input (EXTCLK)

The EV kit provides two serial-interface clock input (EXTCLK) options. The clock input can be driven by the on-board 19.2MHz oscillator (Y3) or by an external clock applied to the J4 BNC jack connector (see Table 7). The EXTCLK clock input is used to generate the 1kHz keyscan clock as well as the keyscan's ADC clock. The 1kHz

## MAX97236 Evaluation Kit Evaluates: MAX97236

keyscan clock is generated by dividing the EXTCLK clock frequency by the 16-bit value contained in the KEY\_DIV\_HIGH (0x12) and KEY\_DIV\_LOW (0x13) registers. The keyscan's ADC clock is generated by dividing the EXTCLK clock by the 8-bit value contained in the KEY\_DIV\_ADC (0x14) register. Refer to the MAX97236 IC data sheet for additional details.

The Y3 oscillator is connected to the device's MICVDD rail through jumper JU7. To power the oscillator, install a shunt on jumper JU7 and apply power to the MICVDD rail. See the *On-Board LDO Linear Regulators* section.

#### **Audio Input/Output**

The device's audio input is routed from the RCA jack connectors (J2, J3) or the associated PCB pads (IN\_L, IN\_R). The audio outputs are routed to the J1 jack. Table 8 lists the audio input connections and Table 9 lists the audio output connections. Refer to the MAX97236 IC data sheet for additional details.

JACKSW of the device is connected to the mechanical switch on the J1 jack. This pin (JACKSW) is used for jack detection and not for audio output.

### Hardware Interrupt (IRQ)

The device's IRQ pin is connected to a MAXQ2000 GPIO input through jumper JU5. This allows the device's software to monitor and react to interrupts on the IRQ pin. See the *Status/Masks Subtab* section for the IRQ monitoring options.

#### **I<sup>2</sup>C** Interface

The EV kit includes an on-board MAXQ2000 microcontroller (U5), which provides the interface between the device and the EV kit software. The EV kit can also be evaluated with an external I<sup>2</sup>C interface by removing the shunts from jumpers JU3 and JU4 and connecting the logic-rail and I<sup>2</sup>C signals from the external interface to the provided PCB pads (VI2C, SCL, SDA, and GND).

### Table 6. Jumper Function (JU1 and JU2)

| SHUNT<br>POSITION | VDD<br>(JU1)                      | MICVDD<br>(JU2)                        |
|-------------------|-----------------------------------|----------------------------------------|
| Installed*        | 1.8V                              | 3.3V                                   |
| Not installed     | Connect an exter<br>respective P0 | rnal supply across the CB pad and GND. |

\*Default position.

### Table 7. Jumper Function (JU6 and JU7)

| SHUNT F          | POSITION      |                                                  |
|------------------|---------------|--------------------------------------------------|
| JU6              | JU7           | DEVICE S EXICER INPUT                            |
| Installed        | Installed     | 19.2MHz*                                         |
| Installed        | Not installed | Connect an external clock                        |
| Not<br>installed | Х             | (1MHz to 26MHz) to the J4<br>BNC jack connector. |

\*Default position.

X = Don't care.

### Table 8. Audio Input (J2, J3)

| AUDIO INPUT | DEVICE PIN | DESCRIPTION                             |
|-------------|------------|-----------------------------------------|
| J2          | INL        | Single-ended left-line<br>input (IN_L)  |
| J3          | INR        | Single-ended right-line<br>input (IN_R) |

### Table 9. Audio Output (J1)

| AUDIO<br>OUTPUT | DEVICE PINS                     | DESCRIPTION                   |
|-----------------|---------------------------------|-------------------------------|
| J1              | RING1,<br>RING2,<br>SLEEVE, TIP | Single-ended headphone output |

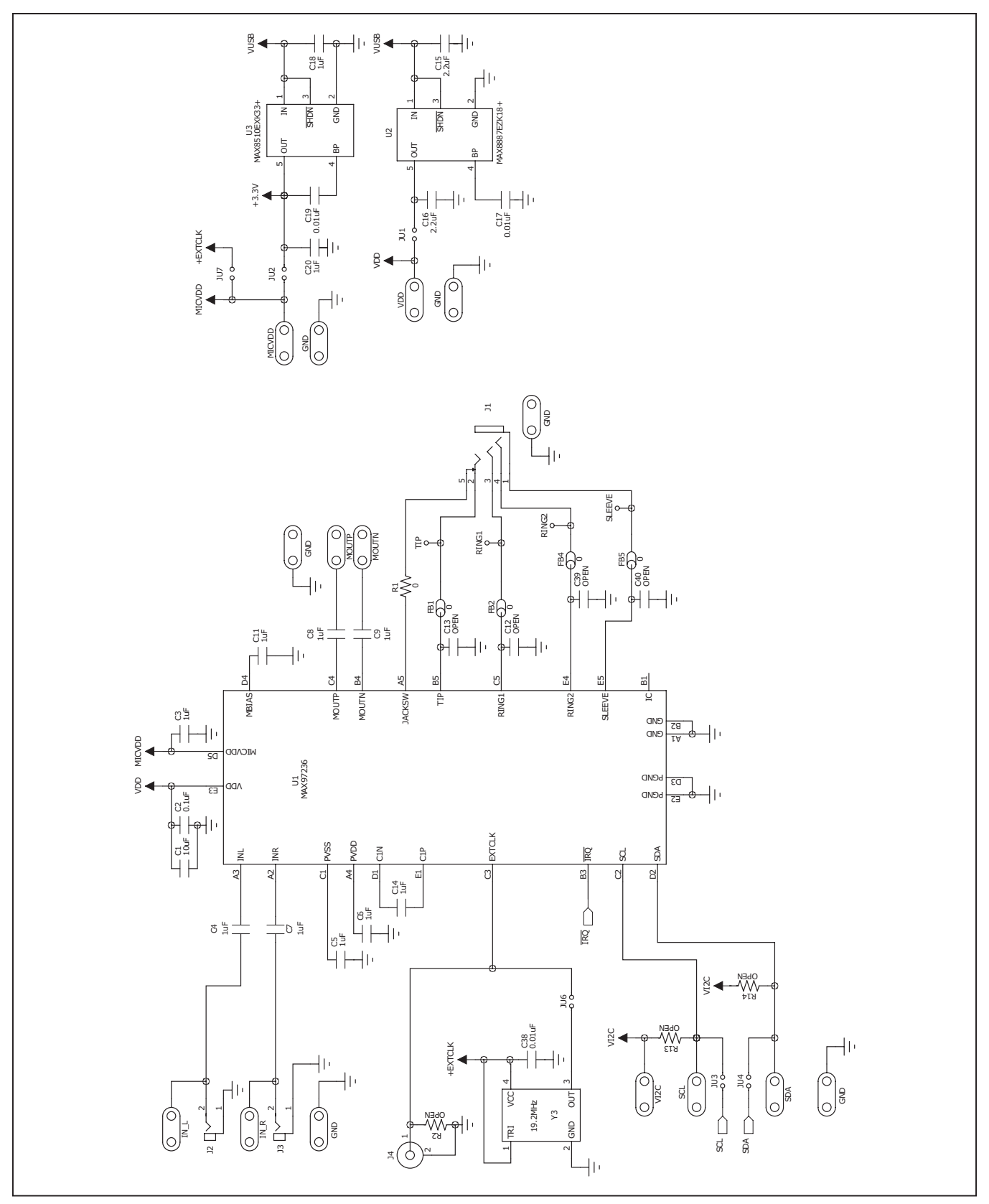

Figure 8a. MAX97236 EV Kit Schematic (Sheet 1 of 2)

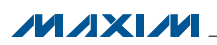

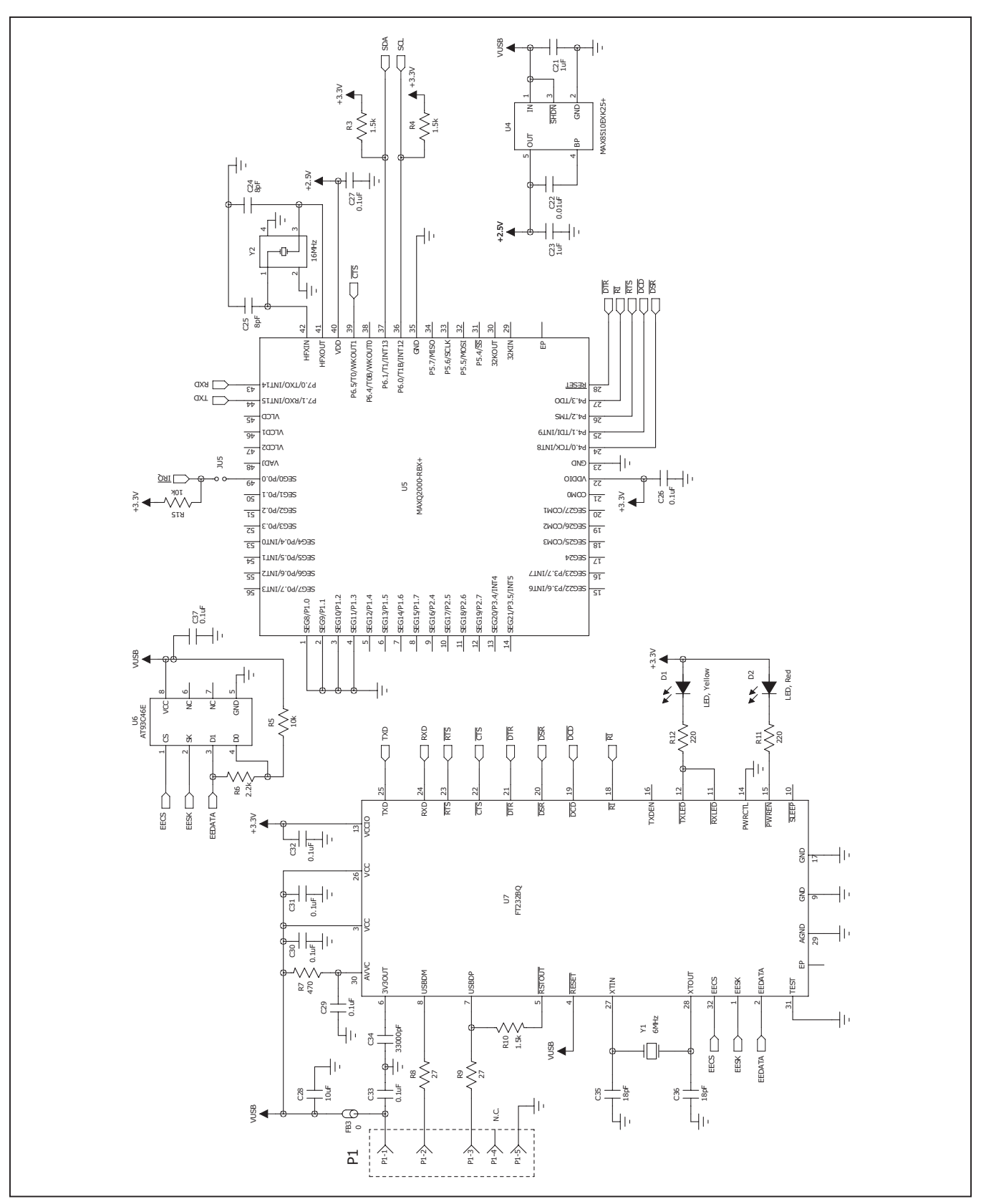

Figure 8b. MAX97236 EV Kit Schematic (Sheet 2 of 2)

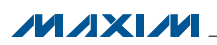

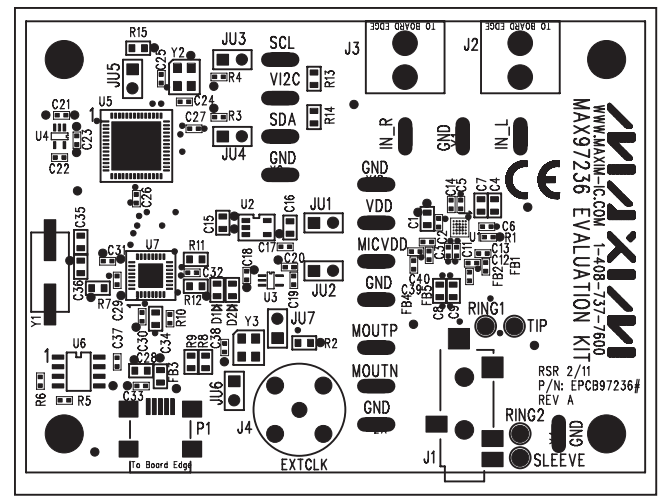

Figure 9. MAX97236 EV Kit Component Placement Guide— Component Side

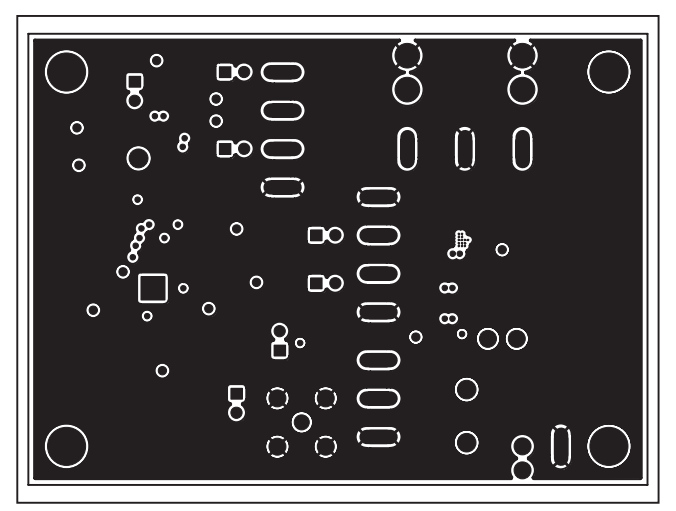

Figure 11. MAX97236 EV Kit PCB Layout—Layer 2

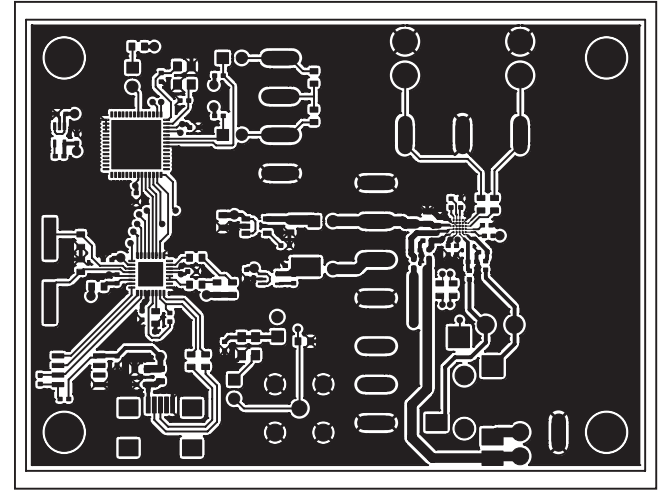

Figure 10. MAX97236 EV Kit PCB Layout—Component Side

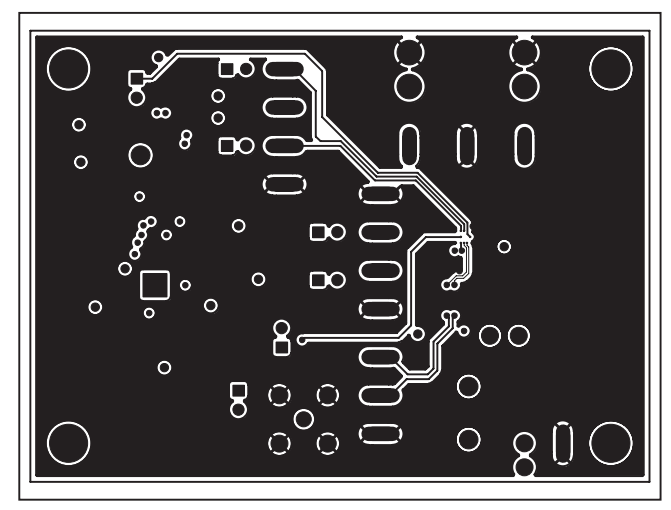

Figure 12. MAX97236 EV Kit PCB Layout—Layer 3

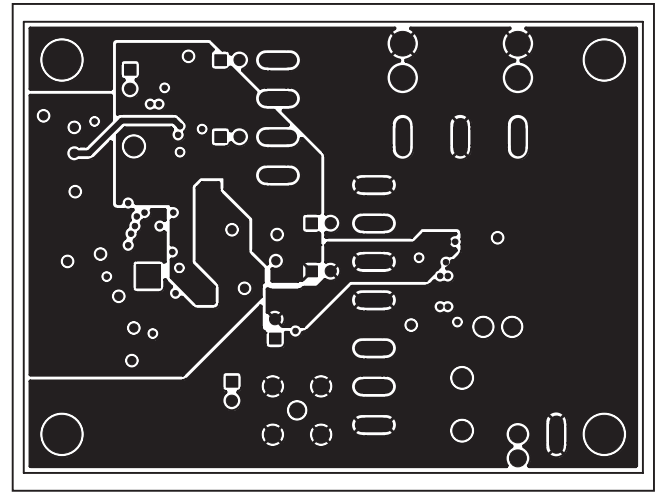

Figure 13. MAX97236 EV Kit PCB Layout—Layer 4

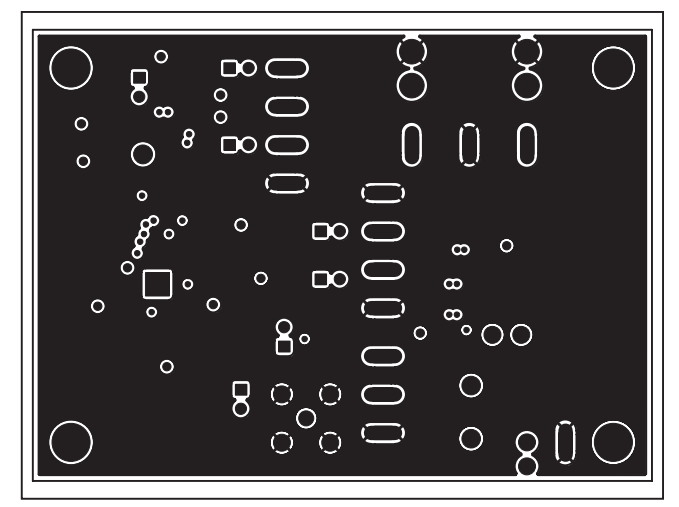

Figure 14. MAX97236 EV Kit PCB Layout—Layer 5

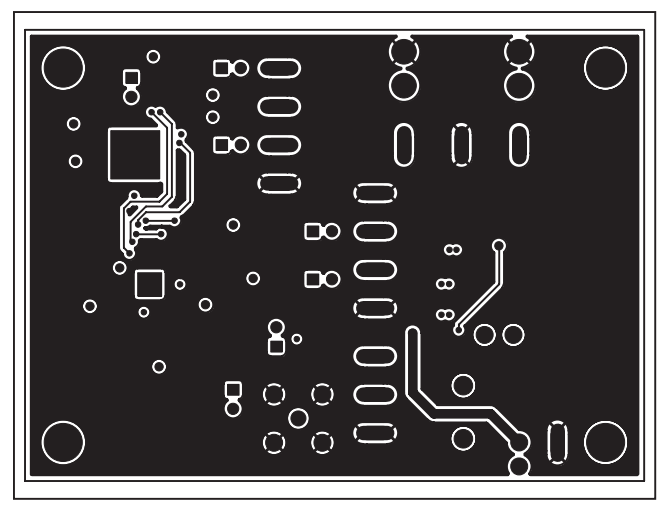

Figure 15. MAX97236 EV Kit PCB Layout—Solder Side

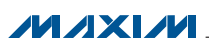

### **Ordering Information**

| PART           | TYPE   |  |
|----------------|--------|--|
| MAX97236EVKIT# | EV Kit |  |

#Denotes RoHS compliant.

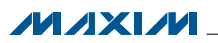

### **Revision History**

| REVISION | REVISION | DESCRIPTION     | PAGES   |
|----------|----------|-----------------|---------|
| NUMBER   | DATE     |                 | CHANGED |
| 0        | 3/11     | Initial release | _       |

Maxim cannot assume responsibility for use of any circuitry other than circuitry entirely embodied in a Maxim product. No circuit patent licenses are implied. Maxim reserves the right to change the circuitry and specifications without notice at any time.

Maxim Integrated Products, 120 San Gabriel Drive, Sunnyvale, CA 94086 408-737-7600 \_

© 2011 Maxim Integrated Products

Maxim is a registered trademark of Maxim Integrated Products, Inc.